# 省エネ診断補助事業ポータルの操作研修 (補足説明)

## R7.6.24

## (一社) 山梨県管工事協会

# 《 目 標 》 県内の建築物に関する脱炭素化を推し進め る

# 《 補助金の活用 》 資源エネルギー庁の『中小企業等エネル ギー利用最適化推進事業費』の補助金を活 用

《県内の状況》 省エネルギー診断の県内唯一の登録診断機 関の存在により、身近で対応可能 昨年度、登録診断機関からの申請内容 省エネ診断実施想定数:36件384万円余

実施件数:1件

【原因】

- 1 長寿命化工事などにより業界が多忙
- 2 実施想定件数36件は、期待数を申請
   3 実施期間が短かった
- 4 ポータルの利用方法に慣れていない5 報告書の書き方が分からない など

今年度、登録診断機関からの申請内容 省エネ診断実施想定数:56件749万円余

【状況・見通しなど】

- 1 相変わらず多忙ではあるが、隙間時間でも可能
- 2 実施想定件数56件は、調査結果
- 3 実施期間が十分ある
- 4 Sポータルの利用方法を知ることが出来る
- 5 報告書の書き方を知ることが出来る

# 国補助金9割、県補助金1割

省エネ診断対象者の負担は、県補助金1割の 消費税分と金融機関への振込手数料のみ

老朽化したエアコン、空調設備、給湯設備、 照明設備、冷凍設備などについて、有利な補 助金を活用して省エネ診断を積極的に実施し、 その後の工事に繋げましょう。

# 補助事業ポータル操作(補足)

| 🕼 🗖 sii रा                         | ページ~R6補正省エネ診断ポータ× 十                     |                         |                   |                |          | - 0 ×          |
|------------------------------------|-----------------------------------------|-------------------------|-------------------|----------------|----------|----------------|
| ← C 🗇 htt                          | os://potal.shoeneshindan.jp/apex/SIS_4H | _OT_MyPage_Page?sfdc.ta | bName=01r5F000000 | )g6oN          | A» \star | 순 (דרירי 🜒 … 🧳 |
| 🎦 新しいフォルダー 🛛 💂                     | ぬうちょダイレクト ログ 🕓 省エネ・節電ポー                 | フル 🍸 Yahoo! JAPAN 🔤     | 【一番当たる】山梨県…       | 🚾 中部の天気 - ウェザ− |          | > こ その他のお気に入り  |
| <b>Sii</b> 中小企業等<br>(地域エネ<br>(地域エネ | エネルギー利用最適化推進事業費<br>ルギー利用最適化・省エネルギー診断拡充  | 事業)                     |                   |                |          |                |
| 省エネ診断 マイペ                          | -ジ 省エネ診断 診断機関詳細 省エ                      | ネ診断 申込・診断計画検索           | 索 省エネ診断 概算請       | <b>青求検索</b>    |          |                |
| お知らせ                               |                                         |                         |                   |                |          |                |
| 各種お手続きに                            | S要な書類等は以下の特設WEBサイトよりご確認                 | ください。                   |                   |                |          |                |
| <採択者向けペー                           |                                         |                         |                   |                |          |                |
| 新着申込一覧                             | •                                       |                         |                   |                |          |                |
| ウォーカフルージ                           | NHF.                                    |                         |                   |                |          |                |
|                                    | 마기미 카바로포코                               | (+ )                    |                   | 診断実施場所         |          | 中半大久           |
| ā∓ ₩Ш                              | 中心口                                     | 法人留亏                    | 云杠石               | 都道府県           | 但当有姓     | 但当有石           |
| ※その他の申込は                           | ついては申込・診断計画検索 画面より参照して                  | ください。                   |                   |                |          |                |
|                                    |                                         |                         |                   |                |          |                |
| お向い合わせ先                            | 理接せ創ノニシフエゴ                              |                         |                   |                |          |                |
| ──取社団法ノ                            | 、 堤 坑 市 川 コーンアナノ                        |                         |                   |                |          |                |

## 補助事業の実施に係る資料

#### 【事務取扱説明書・手引き】

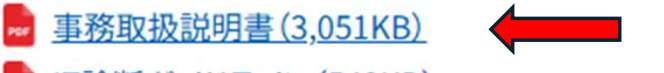

- 🕶 <u>IT診断ガイドライン(549KB)</u>
- 補助事業ポータルの手引き Ver.2.0(4,368KB)
- 山座登録の手引き(1,638KB)

<u>補助事業ポータルにログインできない場合の対応方法(590KB)</u>

#### 【規程類】

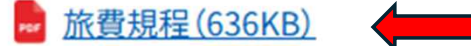

- 【登録診断機関向け】謝金規程(378KB)
- 【省エネお助け隊向け】謝金規程(433KB)

#### 【計画変更等に係る資料】

専門家・準専門家・職員追加及び情報変更手続依頼書 事業者名 yymmdd(374KB)

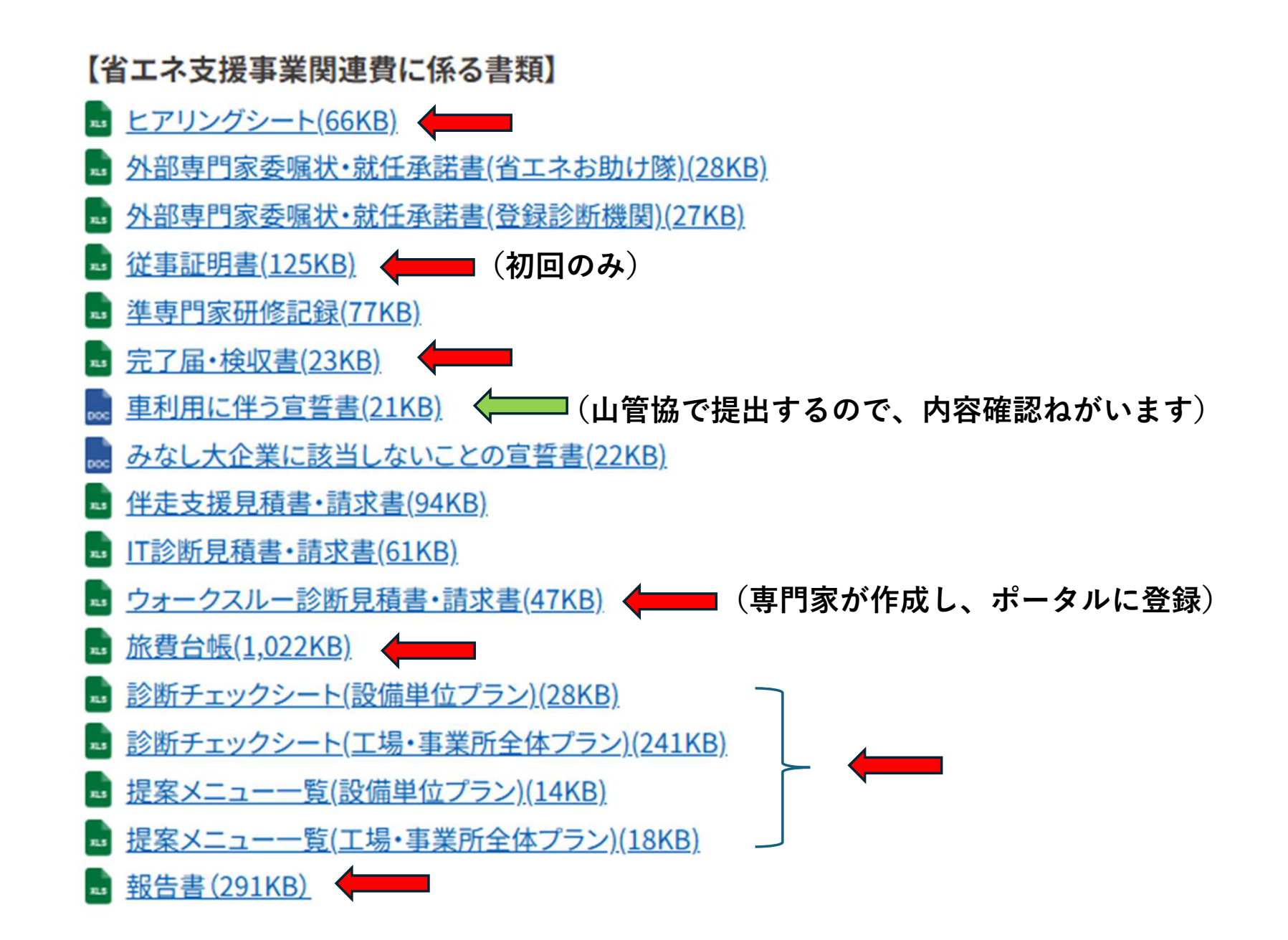

【広報資料】

<u>中小企業向けチラシ(2,216KB)</u>

#### 基礎研修について

#### 受講方法および補助事業ポータルの認証作業について

本事業に関わる専門家、準専門家は、支援対象者への対応を行う前に必ず基礎研修を受講してください。テキストによる基礎研修を受講し、確認テストに解答して ください。確認テスト解答後、認証コードが発行されます。発行された認証コードを補助事業ポータルに入力してください。補助事業ポータルへの認証コードの入 力をもって、基礎研修の受講が完了となります。

※認証コードの入力方法については「ログインの手順(専門家・準専門家向け)」をご確認ください。

※ 管理担当者、事業責任者は任意受講とします。

基礎研修テキスト

₩ 基礎研修テキスト(8,987KB)

補足資料 省エネチェックリスト(1,520KB)

基礎研修確認テストの解答フォーム 🖸

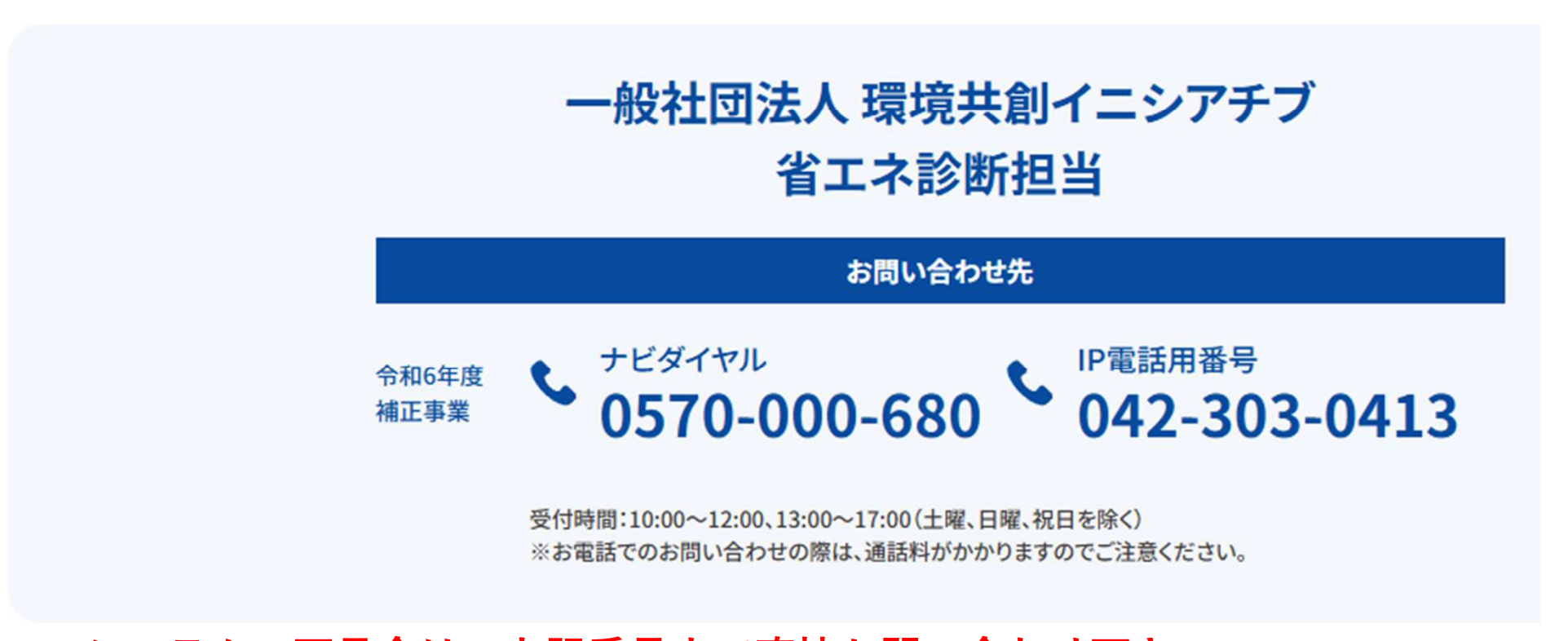

#### システムの不具合は、上記番号まで直接お問い合わせ下さい。 その他、専門家追加やアドレス変更等は山管協までご連絡をお願いいたします。

## 事務取扱説明書

#### 2025年4月

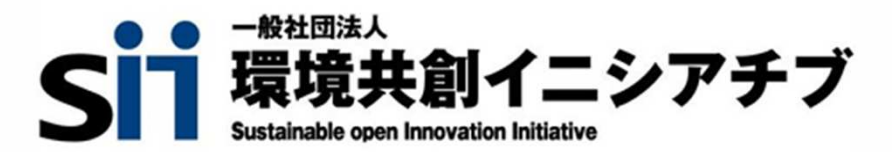

#### ▶ 事業開始にあたって

- 本事業に関わる省エネルギー等に関する専門家(準専門家を含む)・IT診断に関する専門家は、支援 対象者へ支援活動を行う前に必ずSIIが指定する研修(以下、「基礎研修」という。)を受講してください。
   ※事業責任者、管理担当者は任意受講とします。
  - 基礎研修のテキスト及び受講後の確認テストについては、補助事業ポータル内にリンクを掲載しています。事前に補助事業ポータルのアカウントを発行の上、ご確認ください。
  - 基礎研修のテキストを熟読の上、受講後の確認テストに解答してください。
  - 基礎研修受講後の確認テストに解答すると、認証コードが発行されます。発行された認証コードを 補助事業ポータルに入力してください。補助事業ポータルへの認証コードの入力をもって、基礎研 修の受講が完了となります。
  - 基礎研修受講後の確認テスト解答前に発生した経費については、補助対象外となります。

|                    | <#1404-91971AN                                                                                | CARGONING COMINGED                                                                                                    |
|--------------------|-----------------------------------------------------------------------------------------------|----------------------------------------------------------------------------------------------------|
| 診断機関向け<br>基礎研修テキスト | <ul> <li>НУБОСТ, ПОВЕКТИКУБОЛИК</li> <li>С. 408 (11.6) СУРО/УНИЧИСЬ,<br/>пол. поста</li></ul> | traducta、タックボイント表の意思が知る。<br>なくこと文字曲・最近年間の<br>ないこと文字曲・最近年間の<br>ないこと文字曲・最近年の<br>ないこと文字曲・最近年の<br>ないこと文字曲・最近年の<br>ないこと文字曲・最近年の<br>ないこと文字曲・<br>ないこと文字曲・<br>ないこと文音画・<br>ないこと文字曲・<br>ないこと文字曲・<br>ないこと文音画・<br>ないこと文音画・<br>ないこと文音画・<br>ないこと文字曲・<br>ないこと文音画・<br>ないこと文音画・<br>ないこと文音画・<br>ないこと文章画・<br>ないこと文音画・<br>ないこと文画・<br>ないこと文画・<br>ないこと文画・<br>ないこと文画・<br>ないこと文画・<br>ないこと文画・<br>ないこと文画・<br>ないこと文画・<br>ないこと文画・<br>ないこと文画・<br>ないこと文画・<br>ないこと文画・<br>ないこと文画・<br>ないこと文画・<br>ないこと文画・<br>ないこと文画・<br>ないこと文画・<br>ないこと文画・<br>ないこと文画・<br>ないこと文画・<br>ないこと文画・ |
| 令和7年3月             |                                                                                               | )                                                                                                    |

<基礎研修受講後の確認テスト(イメージ)>

P.5

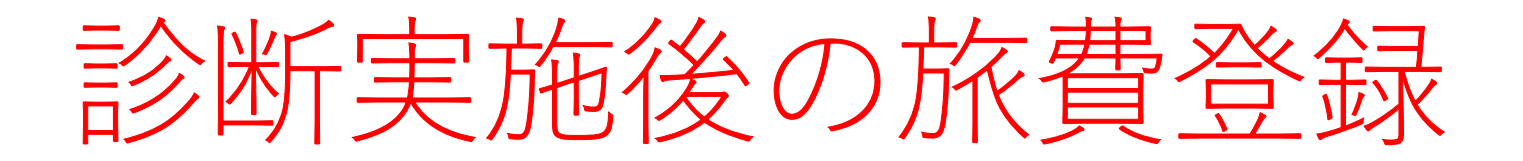

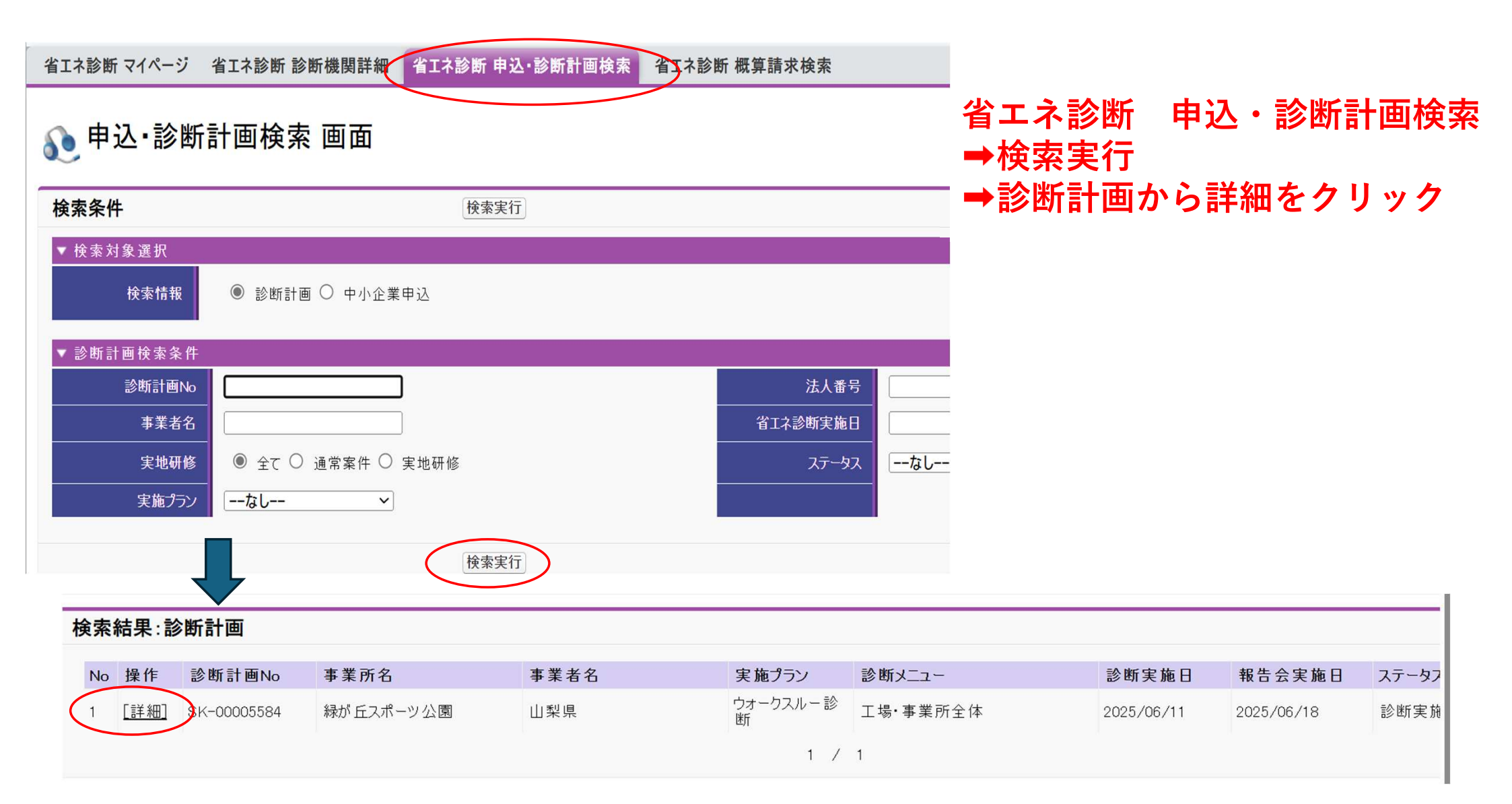

| 旅費登録 画面<br>断・報告会の移    | 動に伴い多                                                                                                    | 発生した旅費を入力することができま                            | <b>ड</b> .                                                    |
|-----------------------|----------------------------------------------------------------------------------------------------|----------------------------------------------|---------------------------------------------------------------|
| 。案件詳細 画面              |                                                                                                    |                                              | D                                                             |
| 21952196824           | 4F18:04                                                                                                    | 25%的的273838% 具结志-法示志38%                      | LOWIN WICH WILLIAM AN WEICHAL                                 |
| JPHAGEI               |                                                                                                    |                                              | 1                                                             |
| 專門家画面                 |                                                                                                    |                                              | 「旅費登録」ボタンを押下する                                                |
| > 案件詳細 画              | 面                                                                                                    |                                              |                                                               |
| 診断計画編集                | 診断内容                                                                                                    | Y種編集 見精書·請求書編集 診断報告                          | 5書食料 旅費文料                                                     |
| ファイル添付                |                                                                                                    |                                              | 2                                                             |
| 44 BB 29 48 10 20     |                                                                                                    | and a second second second second            | 基本情報                                                          |
| 加賀五林區田                |                                                                                                    |                                              | <ul> <li>・支払対象</li> <li>L支援活動を行った専門家を選択する</li> </ul>          |
| は入力必須項目です。            |                                                                                                    | 65                                           | ## - ×12/13/1211 J/2(号) 13/22(2)(号) 3<br>定辺(意志・ (国内を14)       |
| #158                  |                                                                                                    | MAR AND                                      | 17.00 V                                                       |
| -                     | 118.                                                                                                    | 105 -                                        | ・行先 RDANAN D                                                  |
|                       | MBINAN                                                                                                    | 8                                            | └「診断」または「報告会」を選択する                                            |
| The second second     | 出用日                                                                                                    | 2028/34/30 [ 1 2024/34/20 ]                  | 行先・ ーロレー ~:                                                   |
|                       | 医分                                                                                                    | Ma v                                         | 1日訪問有 診断                                                      |
|                       |                                                                                                    | 1600023                                      | 이 카메는                                                         |
| NO SAL                | REDA                                                                                                    | 272                                          | ・回日訪回月<br>し同日に他診断計画の診断または報告会に伴う                               |
|                       | REATER .                                                                                                    | BARES.                                       | 移動が発生する場合は、チェックボックスを押下する                                      |
|                       |                                                                                                    |                                              |                                                               |
|                       |                                                                                                    |                                              | 3                                                             |
|                       |                                                                                                    |                                              | 始点情報・終点情報                                                     |
|                       | 100                                                                                                    | (3054/54/30 [ ( <u>2054/94/30</u> ]          | ・ビンプ レプルダウンの中から選択する                                           |
|                       | <b>2</b> 9                                                                                                    | (他)日秋71歳者(事業者名王隆考(122歳)マ)                    |                                                               |
|                       | -                                                                                                    | 2200002 新成業を休止                               |                                                               |
|                       | BERA                                                                                                    | <u>〕神奈川橋 マ</u>                               | 期間電管 自宅 -<br>他診断対象者(事業者名を備考に記載)                               |
|                       | 相区町村                                                                                                    | 視点本書之業報告次<br>(例中県2)<br>※ 2027年1.5内と大力して(だちい) | 都道府県 その他は詳細を傷考に12歳0<br>外部専門家所属先                               |
| A REAL PROPERTY.      | TB-#R                                                                                                    | (1-1) ※30代事長時代を入力して(絶長い)                     | ·備考                                                           |
|                       | 建物石·胡椒香中                                                                                                    | 三利文中に内で入力して代表い                               | 同日に他診断計画の診断または報告会に伴う移動が発生する場合は、から時期、またけ終生する場合は、から時期、またけ終生がある。 |
|                       | 81                                                                                                    | 13年6日前16-5X-59999999,14-5C会社1年後の相当会へ利用       | の備考欄に、前後の診断の「診断計画No.」と診断<br>事業者名を入力すること                       |
|                       |                                                                                                    |                                              |                                                               |
| 2.246                 | And Description of the local division of the local division of the local division of the local division of the | 3300 PP                                      | 4                                                             |
|                       | MRE BOREA                                                                                                    | 日日の時に日につき、山日東州にあたのの用金は100円取込み、山日東市高齢         | 旅費金額情報                                                        |
| No. or other          | ALCONTROL .                                                                                                    | 6 M                                          | 旅費日当、宿泊費を税込で入力する                                              |
|                       | Zanke)                                                                                                    |                                              | ※ 死生しない場合は0を人力する                                              |
|                       | Haman at                                                                                                    |                                              | 5                                                             |
| and the second second |                                                                                                    | 8                                            |                                                               |
|                       |                                                                                                    |                                              | #1 「休仔」ホタンを押トする                                               |
|                       |                                                                                                    |                                              | 展る 保存                                                         |

#### 案件詳細画面⇒「旅費登録」ボタン押下。 旅費を入力し「保存」ボタン押下

#### ※今年度は、まだ「旅費登録」ボタンが システム公開されていない。6月下旬公開予 定

### ポータルで旅費登録後、貼付台紙の作成

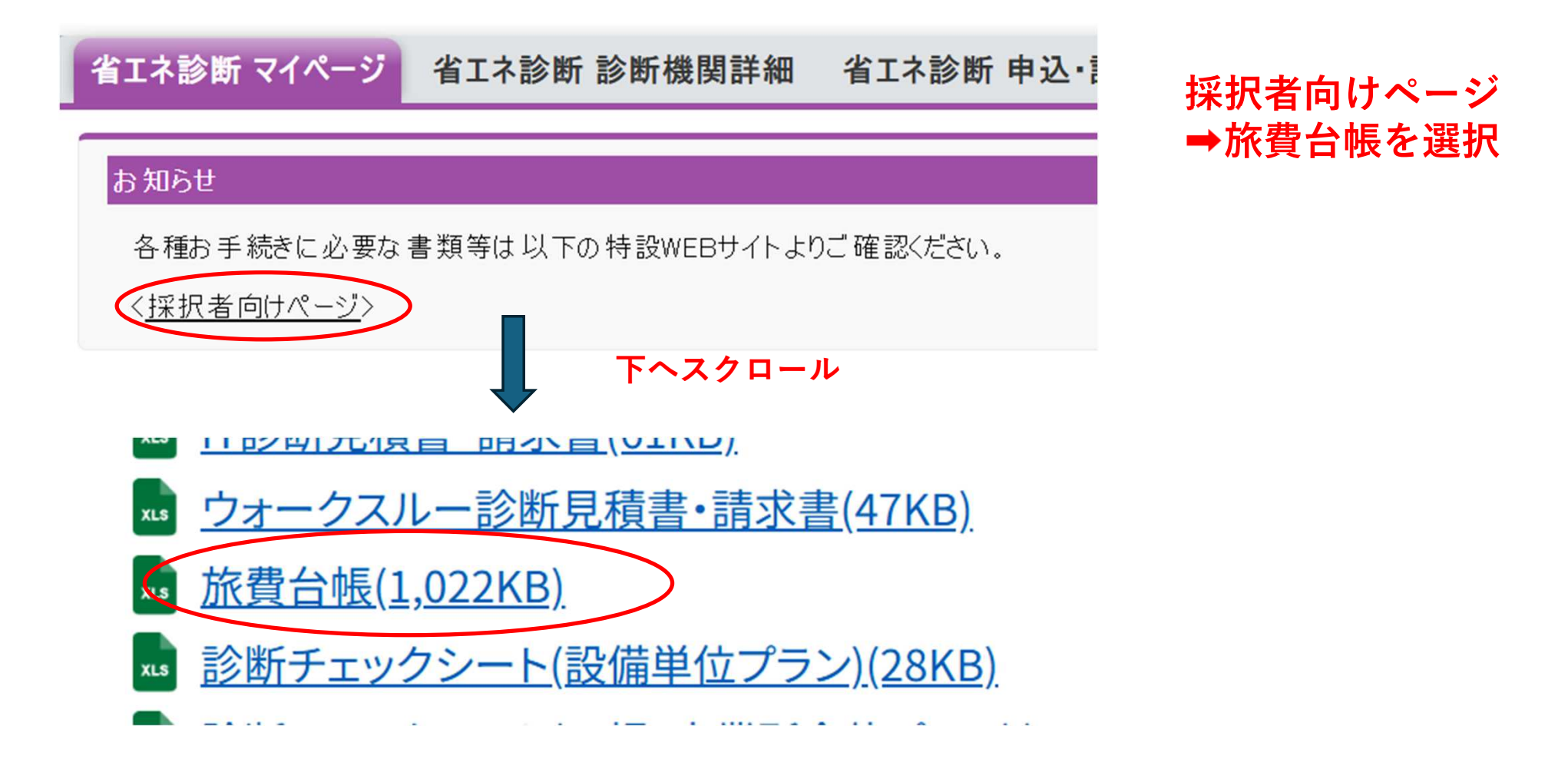

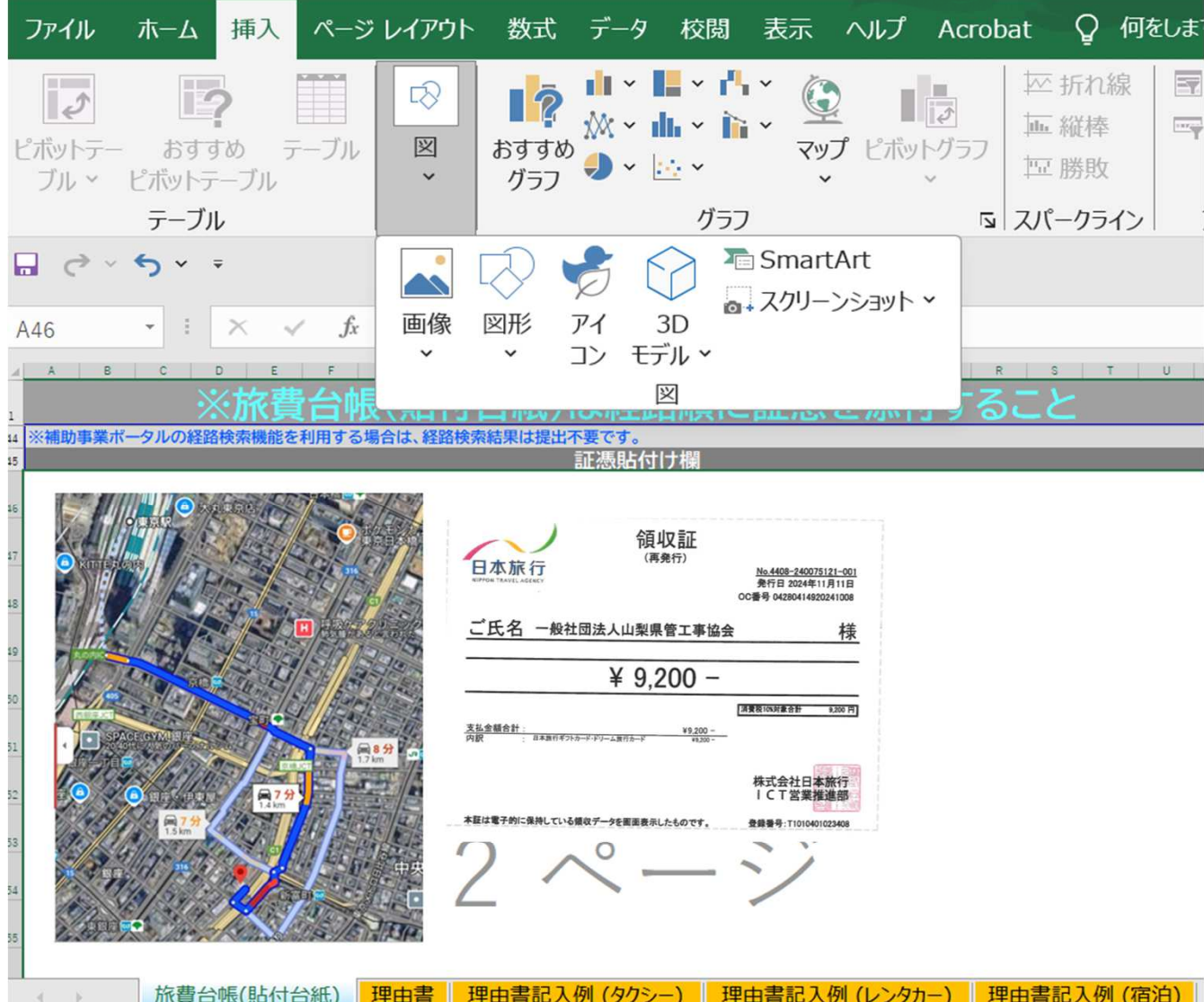

台帳にルートや領収書等必要な証憑貼り付け⇒PDFで保存

・必要な証憑については、必要証憑確認欄 を参照。

|        |             |                          |             | <u>با</u> | 要証憑確認            | 欄             |       |                     |                               |        |
|--------|-------------|--------------------------|-------------|-----------|------------------|---------------|-------|---------------------|-------------------------------|--------|
| 種別     | 鉄道(在来線)     | 急行<br>(特別急行、新<br>幹線含む)   | 航空機         | 8686      | 路線バス             | 高速パス・<br>夜行パス | タクシー  | 車                   | レンタカー                         | 宿泊     |
| 提出証憑   | 経路検索結果<br>※ | 経路検索結果<br>※              | 経路検索結果<br>※ | 経路検索結果    | 経路検索結果<br>※      | 経路検索結果        | 経路マップ | 経路マップ               | 経路マップ                         | 領収書    |
|        |             | 領収書                      | 領収書         | 領収書       |                  | 領収書           | 領収書   | 領収書<br>(高速等利用<br>時) | 領収書                           | 宿泊明細書等 |
|        |             | 使用済チケッ<br>ト<br>(領収書無い場合) | 使用済チケッ<br>ト |           |                  |               | 理由書   |                     | 理由書<br>(3者以上の見積書<br>等や契約書等、他) | 理由書    |
| ※補助事業ポ | ータルの経路検索    | 機能を利用する                  | 5場合は、経路検    | 索結果は提出不   | 要です。             |               |       |                     |                               |        |
|        |             |                          |             |           | につき ほうしん きょうしき 利 | <b>U</b>      |       |                     |                               | 10     |

・ルート検索画像・領収書等必要な証憑を 証憑貼付け欄の台紙にまとめて貼付

・先に旅費登録画面で入力した行程と 貼付台紙のルートで相違のないようにする

・高速等利用時は領収書添付。領収書は、 発行者、及び発行日が確認できること。

| ▶ 申込·診断計画   |                 |      |       |         | 元住と回し | 于順で    |       |
|-------------|-----------------|------|-------|---------|-------|--------|-------|
|             | 面検索 画面          |      |       |         | 案件詳細画 | 面へ     |       |
| <b>検索条件</b> |                 | 検索実行 |       |         |       |        |       |
| ▼ 検索対象選択    |                 |      |       |         |       |        |       |
| 検索情報        | 診断計画 〇 中小企業申込   |      |       |         |       |        |       |
| ▼ 診断計画検索条件  |                 |      |       |         |       |        |       |
| 診断計画No      |                 |      |       | 法人番号    |       |        |       |
| 事業者名        |                 |      | 省工    | ネ診断実施日  |       |        |       |
| 実地研修        | 全て 〇 通常案件 〇 実地研 | F修   |       | ステータスなし |       |        |       |
| 実施プラン       | なし ~            |      |       |         |       |        |       |
|             |                 | 検索実行 |       |         |       |        |       |
|             |                 |      |       |         |       |        |       |
| 結果:診断計画     |                 |      |       |         |       |        |       |
|             |                 |      |       |         |       |        |       |
| 操作 診断計画No   | 事業所名            | 事業者名 | 実施プラン | 診断メニュー  | 診断実施日 | 報告会実施日 | 人ナータン |

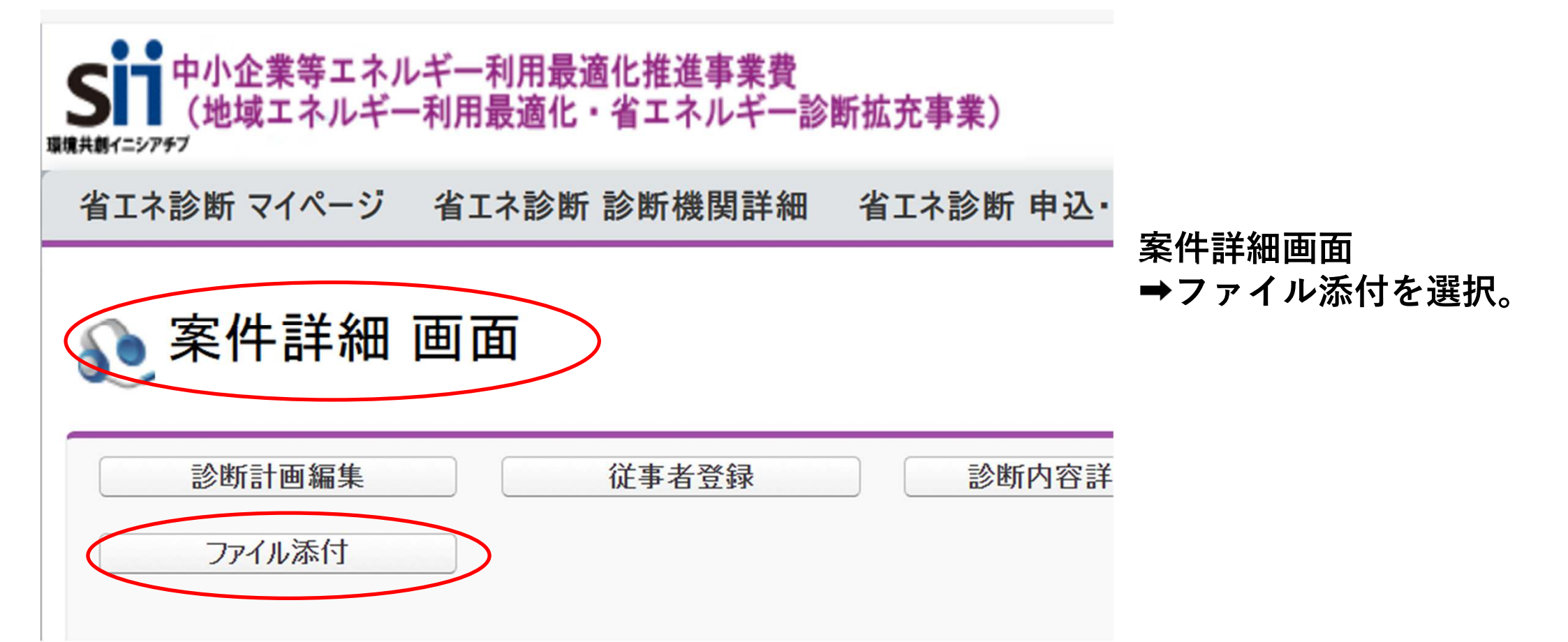

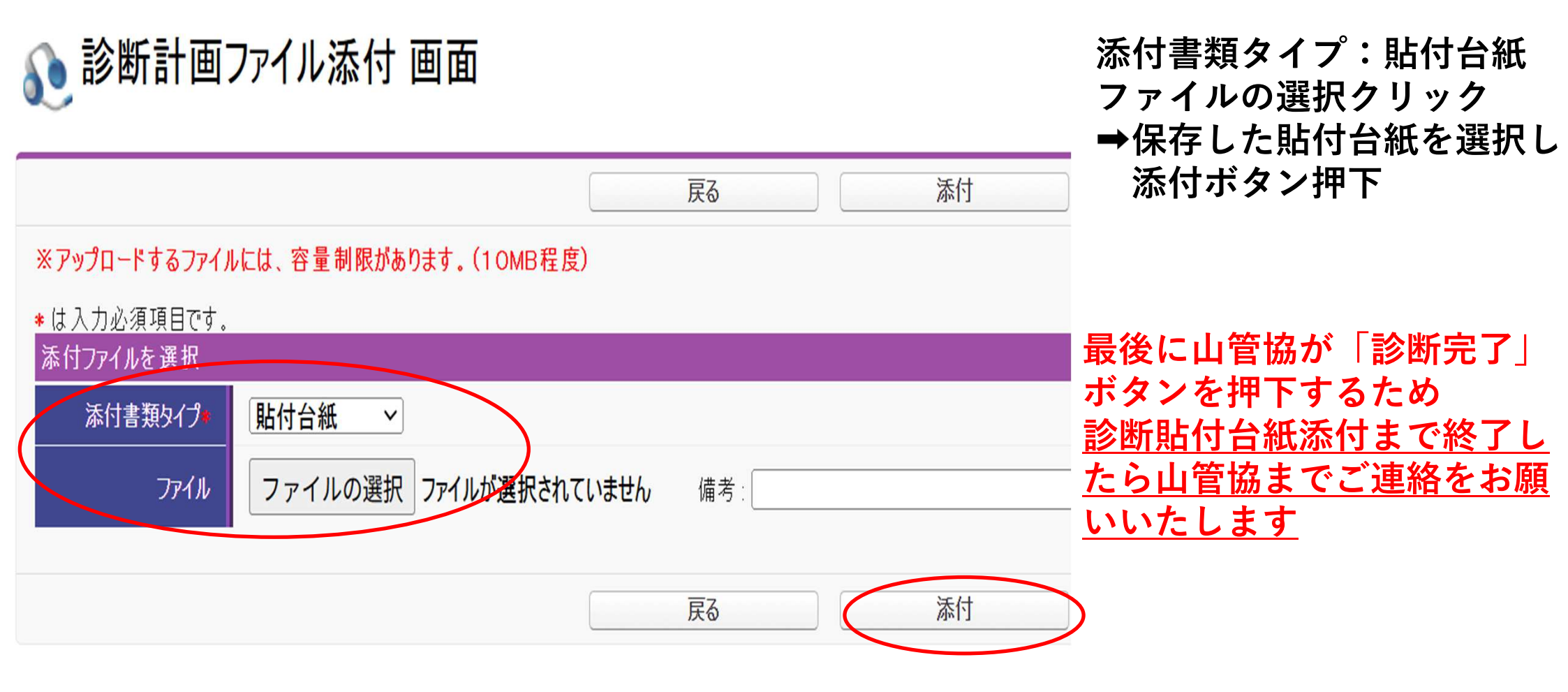

## 専門家の追加・アドレス等変更の場合

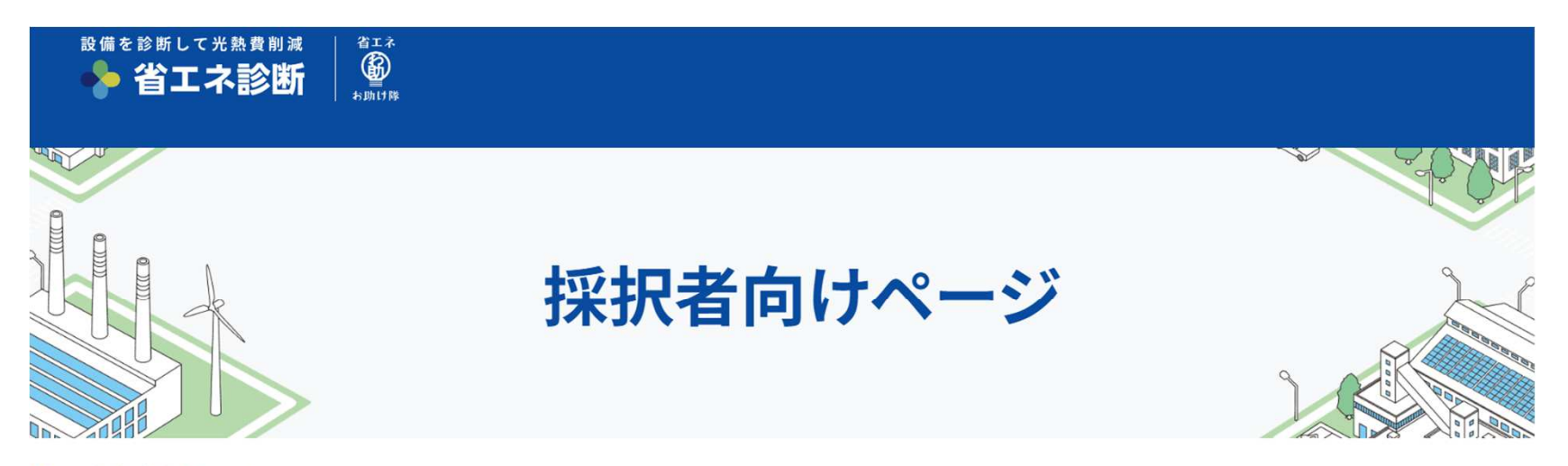

<u>)P</u> > 採択者向けページ

#### 採択者向けページを開いてスクロール。 専門家・準専門家・職員追加及び情報変更手続依頼書 をクリック。

## 【計画変更等に係る資料】

xx <u>専門家・準専門家・職員追加及び情報変更手続依頼書|事業者名 yymmdd(374KB)</u>

#### 専門家を追加したい場合:【専門家】追加依頼書 専門家のアドレス等の変更がある場合:【専門家】変更依頼書 <u>それぞれ必要箇所を入力後、山管協へ連絡をお願いいたします。</u> ※登録内容に間違いのないようにご注意ください。

【内部専門家·内部準専門家·外部専門家·外部準専門家 追加依頼書】

※新しく追加する専門家の情報のみ記載してください。

|     | 1              | 2                  |               | 3                        | 4       | 5 居住地都道府県   |
|-----|----------------|--------------------|---------------|--------------------------|---------|-------------|
| No  | 区公             | 臣之(册)              | <b>王</b> 玄(玄) | 电祜宙存                     | 居住地     | 市区町村        |
| NO  |                |                    |               | マールマドレマ                  | 郵便番号    | 丁目·番地       |
|     |                |                    |               |                          |         | 建物名·部屋番号    |
| -   |                | 部専門家 省エネ           |               | 00011112222              |         | 東京都         |
| 191 | 从故古时宏          |                    | 花子            | 00011112222              | 1050011 | 港区芝公園       |
| ניס | 21.0b.4b.1.13k |                    |               | hanaka-maana@uuuu aa in  |         | 4-2-8       |
|     |                |                    |               | nanako-syoenewxxxx.co.jp |         |             |
|     |                |                    |               |                          |         |             |
|     |                |                    |               |                          |         |             |
| 1   |                |                    |               |                          |         |             |
|     | TE             | <b>左</b>           | 古門る           | マホハ方は山                   | 告也?     | 見ご演怒ください    |
|     |                | ┙╹ <del>╹╹</del> ╸ |               |                          |         |             |
| 2   |                |                    |               |                          |         |             |
| 4   |                |                    |               |                          |         |             |
|     |                |                    |               |                          |         |             |
|     |                |                    |               |                          |         |             |
| • • | 【専門家           | 〕追加依頼              | 書【専門          | 家]変更依頼書 【職員】追            | 加依頼書    | 【職員】変更依頼書 ④ |

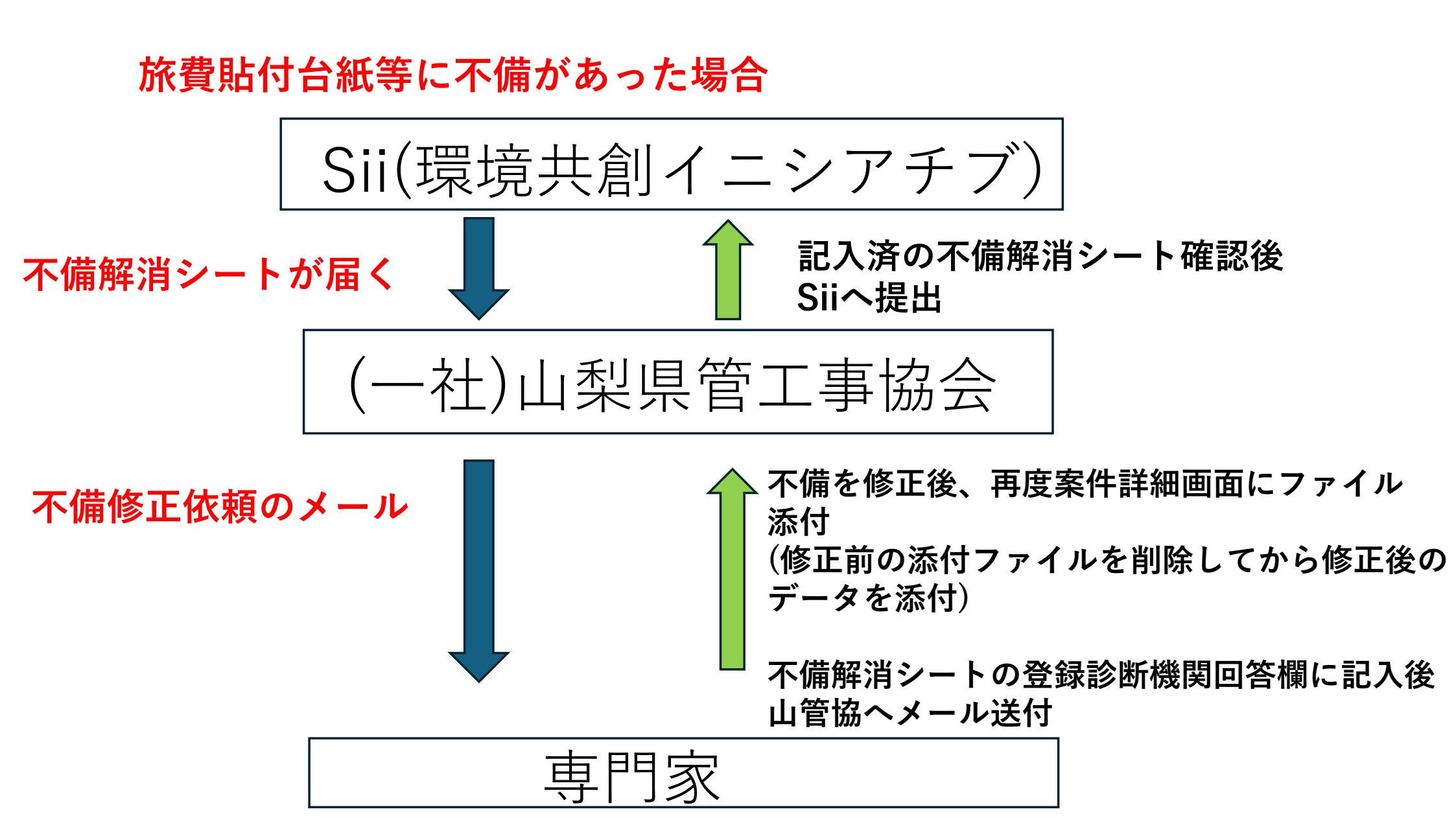

# 本研修会で省エネ診断に対す るハードルが下がっているこ とを期待します。